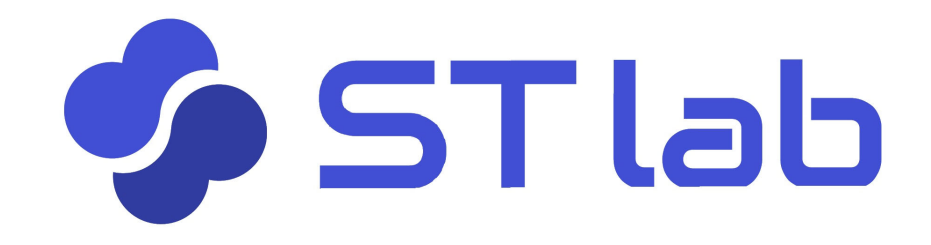

# く ユーザーマニュアル > ~ トレーニング編~

# 練習を始める前に

#### 【PCの場合】

マイクが「ON」になっていることを確認してください。
 ブラウザは必ずGoogle Chromeをお使いください。

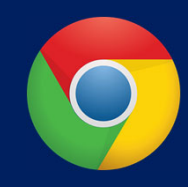

#### 【スマホ・タブレットの場合】

iOS : ① 使用言語を「設定」で追加してください。
 ② ブラウザはSafariもしくはChromeをご利用ください。
 android : ①「設定」で使用言語を追加し、言語を切り替えてください。
 ② ブラウザはGoogle Chromeをご利用ください。

## ログインしてコースを選びます。

| ≡ ST lab                           | ◆ 未選択(   |
|------------------------------------|----------|
|                                    | コース選択ボタン |
| ST lab                             |          |
| ST lab へようこそ                       |          |
| 練習をはじめるにはコースを選択してください。<br>い。<br>選択 |          |
|                                    |          |
|                                    |          |

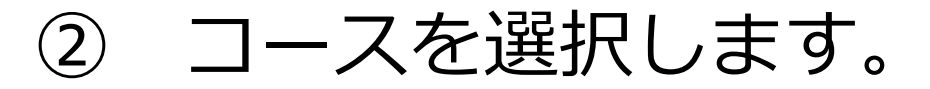

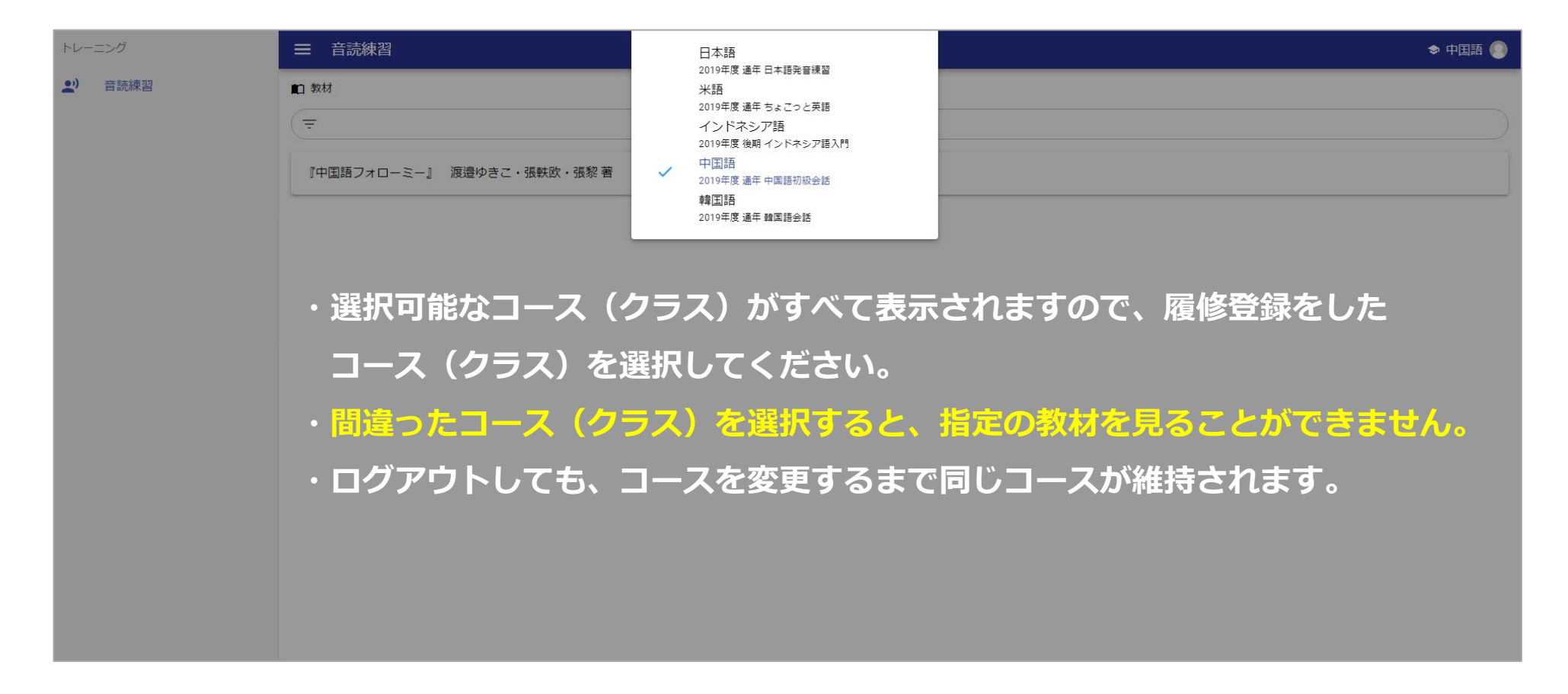

③ トレーニングメニューを選ぶ

| トレーニング          | ● 三 音読練習  ◆ 中国語  ●           |
|-----------------|------------------------------|
| <b>之</b> ) 音読練習 | ■1 教材                        |
| 文A 模擬通訳練習       |                              |
| 四声聞き取り練習        | ちょこっと中国語                     |
| ● ピンイン音読練習      |                              |
|                 | ・トレーニングの種類はコースに用意されている教材によって |
|                 | 利用可能なものが表示されます。              |
|                 | ・トレーニングメニューを選択するごとに、右の「教材」画面 |
|                 | に表示される教材が変わります。              |
|                 | ・デフォルトは「音読練習」です。             |
|                 | ・「四声の聞き取り」は聞き取りのみの練習です。      |
|                 |                              |
|                 |                              |

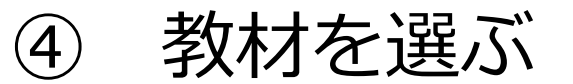

| トレーニング                                                    | ■ 模擬通訳練習                                                          |  |  |  |  |  |
|-----------------------------------------------------------|-------------------------------------------------------------------|--|--|--|--|--|
| ▲) 音読練習                                                   | ■1 教材                                                             |  |  |  |  |  |
| <b>文</b> A 模擬通訳練習                                         |                                                                   |  |  |  |  |  |
| (で 四声聞き取り練習                                               | 『ポイント学習中国語初級』 大石智良・凌志偉・曽士才・千野明日香・鈴木靖著                             |  |  |  |  |  |
| <ul> <li>♥ ビンイン         ビンイン         台読練習     </li> </ul> | 接客の基礎                                                             |  |  |  |  |  |
|                                                           | 象持ちを伝える     教員に指定された教材を選んでください。                                   |  |  |  |  |  |
|                                                           | 医療通訳の基礎 厚生労働省HPより<br>『"アクション!""开始!" -コミュニケーション中国語- 2』 古川裕監修・鈴木慶夏著 |  |  |  |  |  |
|                                                           |                                                                   |  |  |  |  |  |
|                                                           | 世界の国と地域                                                           |  |  |  |  |  |
|                                                           | オーラル I 期末音声入力テスト                                                  |  |  |  |  |  |
|                                                           | 2019年度 オーラル I 模擬通訳解答例                                             |  |  |  |  |  |
|                                                           |                                                                   |  |  |  |  |  |
|                                                           |                                                                   |  |  |  |  |  |

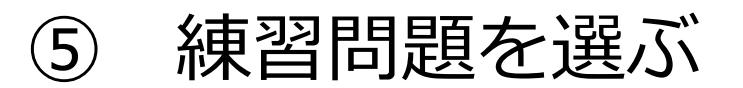

| トレーニング                       | ─── 模擬通訳練習                                     | 🌢 オーラル中国語 II 🌍 |
|------------------------------|------------------------------------------------|----------------|
| <b>上</b> ) 音読練習              | 1 教材 / ● 『ポイント学習中国語初級』 大石智良・凌志偉・曽土才・千野明日香・鈴木靖著 |                |
| <b>文</b> 模擬通訳練習              | र         २७                                   | ートボタン          |
| (で 四声聞き取り練習                  | 7課まで(動詞述語文・形容詞述語文)                             |                |
| <ul> <li>ピンイン音読練習</li> </ul> |                                                |                |
|                              | 9課のみ(注述語文) 相比されに保留问起の人タートパタノを                  | ^              |
|                              | 9課のみ(主述述語文) クリック。                              |                |
|                              | 体の不調を訴える                                       |                |
|                              | 10課のみ(連体修飾語・連用修飾語)                             |                |
|                              | 11課のみ(補語・数量補語・「二」と「两」)                         |                |
|                              | 12課のみ (動詞述語文① 省略疑問文・反復疑問文)                     |                |
|                              | 13課のみ(動詞述語文② 指示代詞・数詞+量詞・中心語の省略)                |                |
|                              | 14課のみ(動詞述語文③ 所有の「有」・許可を求める)                    |                |
|                              | 15課のみ (動詞述語文④ 家族構成と家族の名称)                      |                |
|                              | 16課のみ(動詞述語文⑤ 指示代詞・存在/所在)                       |                |

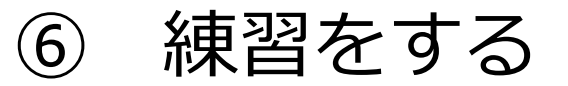

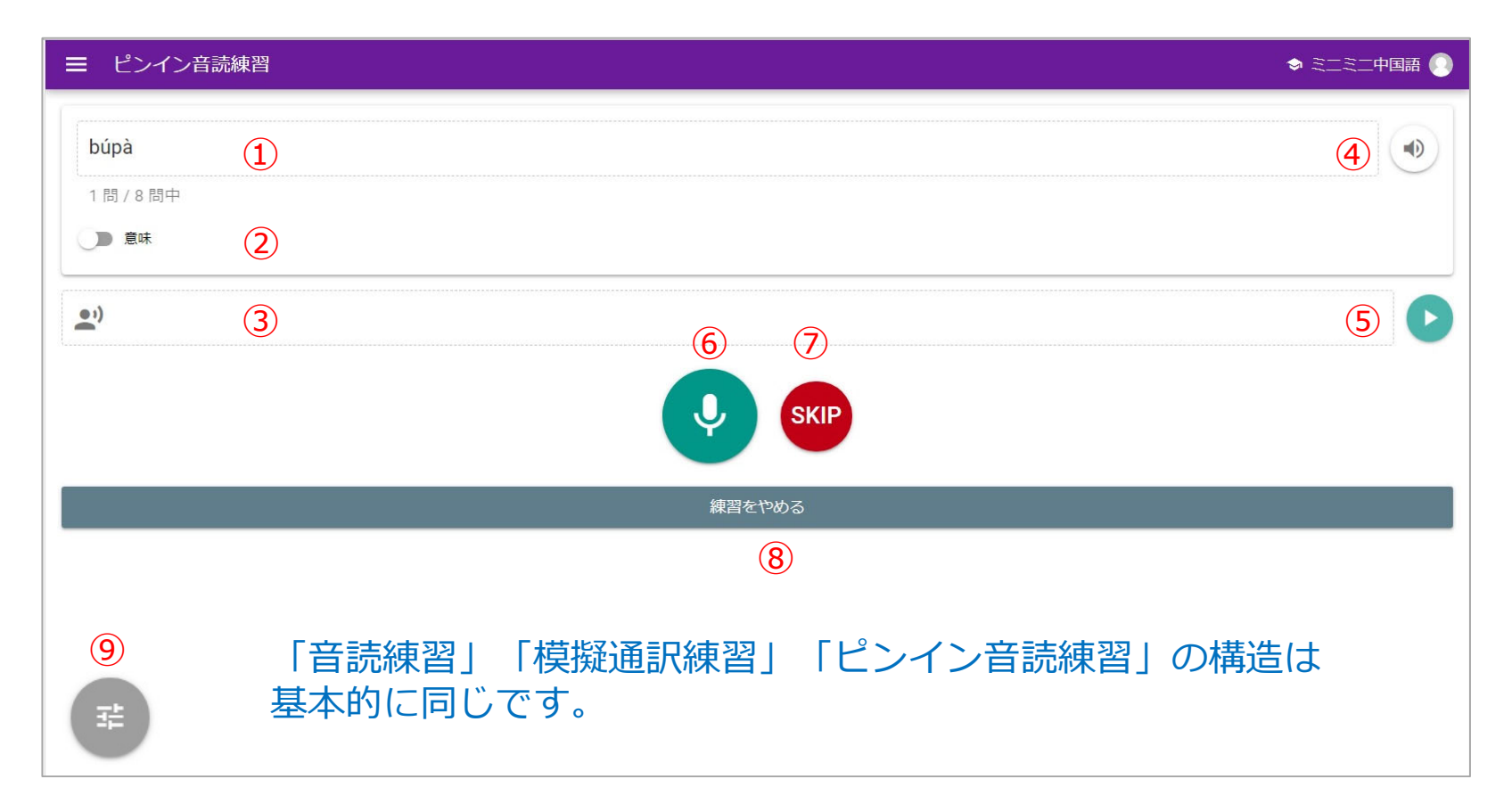

#### 練習問題画面の各機能

- ① 問題文:正答すると自動的に次の問題がランダムに出題されます。
- ② 意味表示ボタン:意味の表示を切り替えられます。
- ③ 音声認識結果 :スタートボタンで認識した結果を文字で表します。
- ④ **正答音声ボタン**:正答を読み上げます。正答するまで何度でも聞くことができます。
- ⑤ **誤答音声ボタン**:誤答だった場合、誤答の音声を読み上げます。

次にスタートボタンを押すまで何度でも聞くことができます。

- ⑥ **スタートボタン**: チャイムで音声認識を開始します。
- ⑦ **スキップボタン**:ギブアップする時に使用します。誤答とカウントされます。
- ⑧ 練習中断ボタン:いつでも練習を中断することができます。次に始める時は、また最初から出題されます。
- ⑨ 合成音声調整ボタン:正答や誤答の音声の音量・音程・スピードを変えられます。

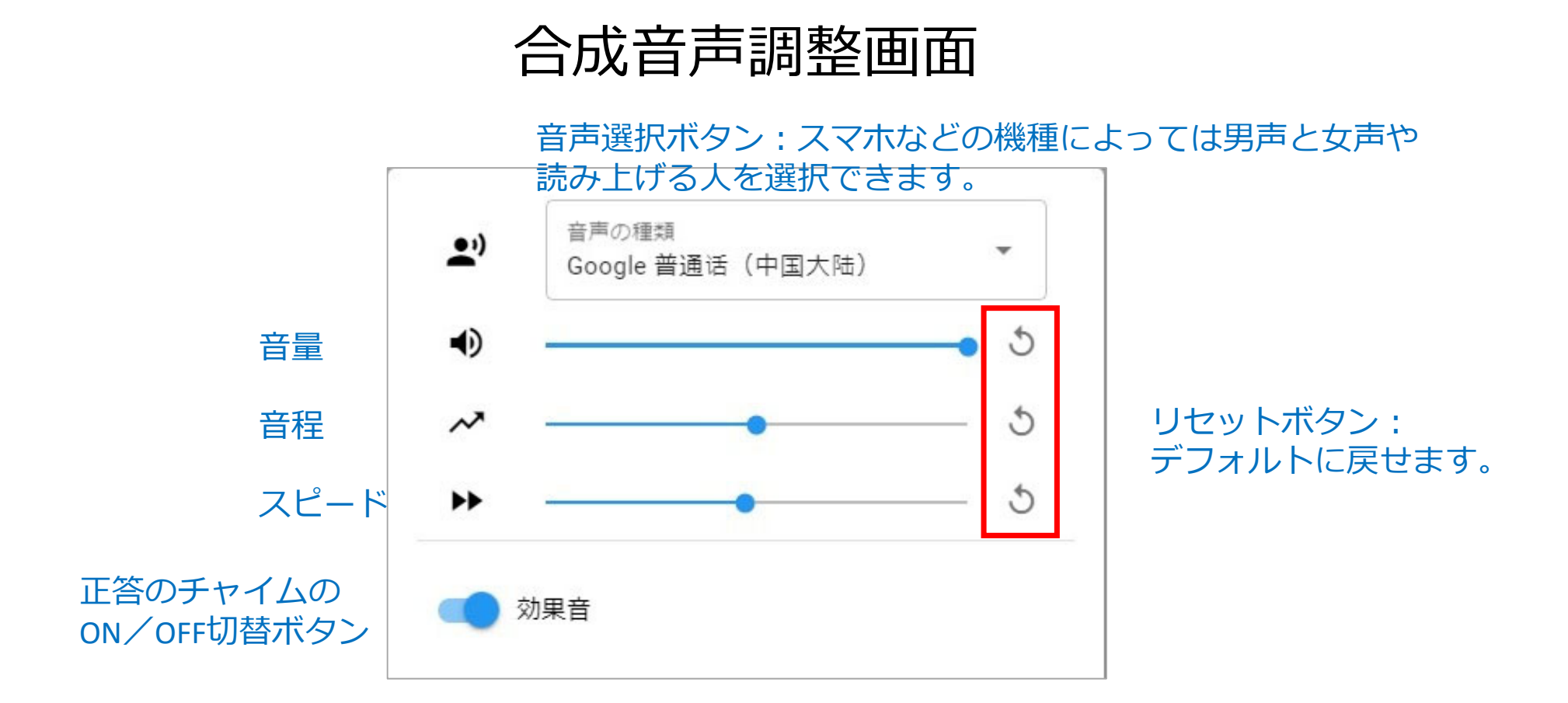

#### 四声聞き取り練習

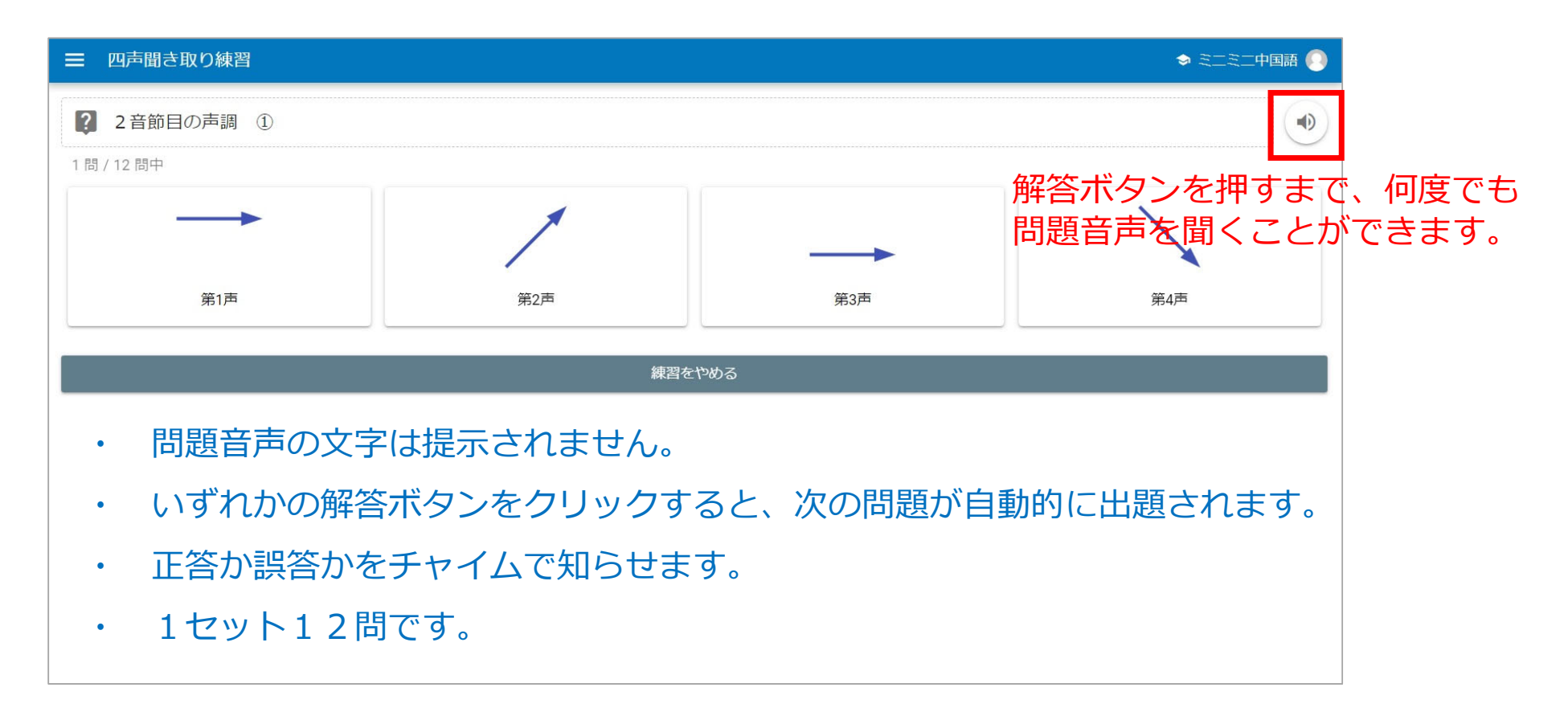

#### ⑦ 成績と自分の弱点を確認する

|   | 模擬通訳練習                                     |      |                                               |     | ◆ ミニミニ中国語 ○ |  |  |
|---|--------------------------------------------|------|-----------------------------------------------|-----|-------------|--|--|
|   |                                            |      | 全 5 <sub>問中</sub> 4 <sub>問正解</sub><br>正答率 80% |     |             |  |  |
|   | #                                          | 問題   | あなたの解答                                        | 正解  | 正誤          |  |  |
|   | 1                                          | フランス | 法国                                            | 法国  | 16          |  |  |
|   | 2                                          | イタリア |                                               | 义大利 | <b>4</b> 1  |  |  |
|   | 3                                          | アメリカ | 美国                                            | 美国  | 16          |  |  |
|   | 4                                          | ドイツ  | 德国                                            | 德国  | 16          |  |  |
|   | 5                                          | スペイン | 西班牙                                           | 西班牙 | 16          |  |  |
|   |                                            |      | もう一度練習する                                      |     |             |  |  |
|   |                                            |      | セクション一覧に戻る                                    |     |             |  |  |
| ſ | 同じ練習を続けるなら「もう一度練習する」、別の問題に移るなら「セクション一覧に戻る」 |      |                                               |     |             |  |  |

# 練習履歴を確認する

# 練習履歴ボタンをクリック

| トレーニング                       | ━ 模擬通訳練習                                       | <ul> <li>オーラノ</li> </ul> | ル中国語 II 🃀 |
|------------------------------|------------------------------------------------|--------------------------|-----------|
| <b>上</b> ) 音読練習              | 創 教材 / ● 『ポイント学習中国語初級』 大石智良・凌志偉・曽士才・千野明日香・鈴木靖著 |                          |           |
| <b>文</b> 模擬通訳練習              | $\overline{\pm}$                               |                          |           |
| (で 四声聞き取り練習                  | 7課まで(動詞述語文・形容詞述語文)                             | (                        |           |
| <ul> <li>ピンイン音読練習</li> </ul> | 8課のみ(名詞述語文)                                    | (                        |           |
|                              | 9課のみ (主述述語文)                                   |                          | ^         |
|                              | 9課のみ (主述述語文)                                   | (                        |           |
|                              | 体の不調を訴える                                       | 練習履歴ボタン                  |           |
|                              | 10課のみ (連体修飾語・連用修飾語)                            |                          |           |
|                              | 11課のみ (補語・数量補語・「二」と「两」)                        | (                        |           |
|                              | 12課のみ (動詞述語文① 省略疑問文・反復疑問文)                     | (                        |           |
|                              | 13課のみ (動詞述語文② 指示代詞・数詞+量詞・中心語の省略)               |                          |           |
|                              | 14課のみ (動詞述語文③ 所有の「有」・許可を求める)                   | (                        |           |
|                              | 15課のみ (動詞述語文④ 家族構成と家族の名称)                      | (                        |           |
|                              | 16課のみ (動詞述語文⑤ 指示代詞・存在/所在)                      |                          |           |

## 問題ごとの履歴が表示されます

| =    | 音読練習                 |     |     |       |        | ⇒ ミニミニ中国語 ○                |
|------|----------------------|-----|-----|-------|--------|----------------------------|
| ■□ 教 | 材 / 🕏 ちょこっと中国語 / 🗎 旅 | 行先で |     |       |        |                            |
|      | ↓ 回数                 | 解答数 | 正答数 | 正答率   | 平均時間   | 実施日時                       |
|      | 3                    | 8   | 8   | 100 % | 5.1 秒  | 2019/08/27 06:24           |
|      | 2                    | 8   | 8   | 100 % | 5.9 秒  | 2019/08/27 06:22           |
|      | 1                    | 8   | 8   | 100 % | 31.9 秒 | 2019/08/26 17:54           |
|      |                      |     |     |       |        | ページあたりの行数 10 🔻 1-3 / 3 🖌 📏 |
|      |                      |     |     |       |        |                            |
|      |                      |     |     |       |        |                            |
|      |                      |     |     |       |        |                            |
|      |                      |     |     |       |        |                            |

# 練習メニューはテーマカラーとアイコンで示しています

|                       | 音読練習     | •) | 音読練習     |     |        |        |                  | s ========= 📀                            |
|-----------------------|----------|----|----------|-----|--------|--------|------------------|------------------------------------------|
| ≡                     | 模擬通訳練習   | XA | 模擬通訳練習   |     |        |        |                  | 🕏 オーラル中国語 II 👰                           |
| =                     | ピンイン音読練習 | Ŷ  | ピンイン音読練習 |     |        |        |                  | 🕏 オーラル中国語 II 👰                           |
|                       | 四声聞き取り練習 | ¢  | 四声聞き取り練習 |     |        |        |                  | 🗢 オーラル中国語 II 🌍                           |
| ■ 教材 / I iao / L jiao |          |    |          |     |        |        |                  |                                          |
|                       | ↓ 回数     | 彩  | 踏数       | 正答数 | 正答率    | 平均時間   | 実施日時             |                                          |
| -                     | 7        |    | 4        | 4   | 100 %  | 7秒     | 2019/08/17 14:01 |                                          |
|                       | 6        |    | 12       | 12  | 100 %  | 2.2 秒  | 2019/08/13 11:43 |                                          |
|                       | 5        |    | 12       | 12  | 100 %  | 3秒     | 2019/08/13 11:33 |                                          |
|                       | 4        |    | 4        | 2   | 50 %   | 9.5 秒  | 2019/08/08 10:51 |                                          |
|                       | 3        |    | 12       | 10  | 83.3 % | 1.9 秒  | 2019/08/08 08:45 |                                          |
|                       | 2        |    | 12       | 11  | 91.7 % | 2.8 秒  | 2019/08/08 08:44 |                                          |
|                       | 1        |    | 12       | 8   | 66.7 % | 14.4 秒 | 2019/08/06 17:30 |                                          |
|                       |          |    |          |     |        |        | ページあたりの行数        | ὰ 10 <del>▼</del> 1-7∕7 <b>&lt; &gt;</b> |

# お問い合わせは、管理者まで STlab@les.cmc.osaka-u.ac.jp

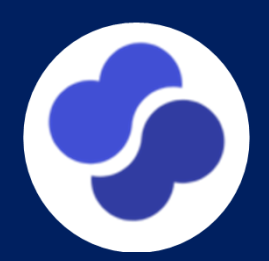